# キャンセル登録画面の操作方法の変更について

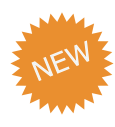

予約のキャンセル操作を簡易化し、『キャンセル登録』画面をリニューアルしました。 併せて、患者サイトからもキャンセル理由を選択できるように機能を追加し、 より詳細にキャンセル理由の記録が取れるようになりました。

### 1.[キャンセル登録]ボタンの名称と配置を変更しました。

| 変更前                                                                              |                                     | 変更後                                                                                                    |
|----------------------------------------------------------------------------------|-------------------------------------|----------------------------------------------------------------------------------------------------|
| 歴 まざ                                                                             |                                     | 歴 ま名<br>000144<br>000144<br>000144<br>000144<br>000144<br>000144<br>000144<br>000144<br>000144<br>000144<br>000144<br>000144<br>00014<br>00014<br>00014<br>00014<br>00014<br>00014<br>00014<br>00014<br>00014<br>00014<br>00014<br>00014<br>00014<br>00014<br>00014<br>00014<br>00014<br>00014<br>00014<br>00014<br>00014<br>00014<br>00014<br>00014<br>00014<br>00014<br>00014<br>00014<br>00014<br>00014<br>00014<br>00014<br>0001<br>0001<br>0000<br>0001<br>0000<br>0001<br>0000<br>00000<br>00000<br>00000<br>00000<br>00000<br>0000<br>0000<br>00000<br>00000 |
| ・[ キャンセル登録 ] ボタンを [ 予約キャンセル<br>・ボタンの色を黄色に、位置を [ キャンセル待ち<br>※『予約詳細』画面も同様に変更しています。 | ・] ボタンに変更しました。<br>5・連絡 ] ボタンの右側に変更し | /ました。                                                                                                    |

2.『キャンセル登録』画面のレイアウトと操作方法を変更しました。(P.3-5参照)

| 変更区分<br>● キャンセル ● 無断キャンセル | キャンセル加算ポイント<br>2 P |                   |
|---------------------------|--------------------|-------------------|
| キャンセル理由                   |                    | (思) 仕事のため         |
| ○ 思 私用のため                 | () 思 急用のため         | - 思家族の体調不良のため     |
| ● ■ 家族の私用のため              |                    | ○ 思忘れていたため        |
| ● ■理由不明(電話連絡済応答なし)        | - 思理由不明(メール連絡済返信…  | ○ 思 その他           |
| ○ 医 診療所休診のため              | 🚫 🗵 院長の急用・休診のため    | ○ 医 スタッフの急用・休診のため |
| ○ 医 予約重複のため               | 🔘 🗵 補綴物仕上り遅延のため    | () 医 その他          |

# キャンセル登録画面の操作方法の変更について

3. 患者サイトからキャンセル理由の登録が可能になりました。(P.6 参照)

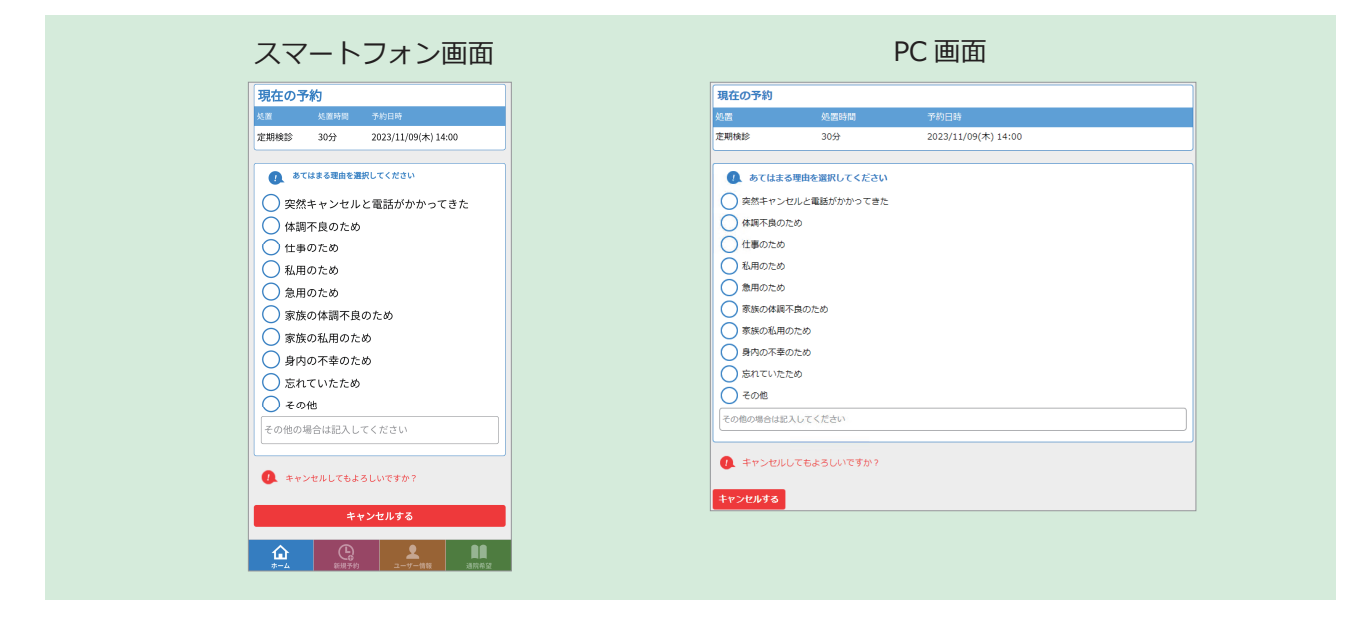

4.Genifix Mobile の『キャンセル登録』画面のレイアウトが変わりました。

※ GenifixMobile のご利用には別途 GenifixMobile オプションのお申し込みが必要です。

| スマートフォン画面                                                                                                    |                              | PC 画                                                                                                    | 面       |
|----------------------------------------------------------------------------------------------------|------------------------------|----------------------------------------------------------------------------------------------------|---------|
| キャンセルキャンセル理由                                                                                                    | \$v\$                        | >セル キャンセ                                                                                                    | ル理由     |
| 変更区分         キャンセル         無断キャンセル         キャンセル範囲         ●         キャンセル運由         ●         ●         夏速日不明         ●         ●         ●         ●         ●         ●         ●         ●         ●         ●         ●         ●         ●         ●         ●         ●         ●         ●         ●         ●         ●         ●         ●         ●         ●         ●         ●         ●         ●         ●         ●         ●         ●         ●         ●         ●         ●         ●         ●         ●         ●         ●         ●         ●         ●         ●         ● <th>88<br/>++<br/>0<br/>0<br/>0<br/>0</th> <th>型医分<br/>キャンセル<br/>ホンセル 単曲<br/>一 題 次然キャンセルと電話ががかってき<br/>一 題 理田不明<br/>一 題 体調不良のため<br/>一 題 和用のため<br/>一 題 和用のため<br/>一 題 和用のため<br/>一 題 和用のため<br/>一 題 和用のため<br/>一 題 和用のため</th> <th>別版年ヤンセル</th> | 88<br>++<br>0<br>0<br>0<br>0 | 型医分<br>キャンセル<br>ホンセル 単曲<br>一 題 次然キャンセルと電話ががかってき<br>一 題 理田不明<br>一 題 体調不良のため<br>一 題 和用のため<br>一 題 和用のため<br>一 題 和用のため<br>一 題 和用のため<br>一 題 和用のため<br>一 題 和用のため | 別版年ヤンセル |
|                                                                                                    |                              | 登                                                                                                    | 2       |

5. キャンセル登録に関する設定を追加しました。(P.9-10 参照)

|    | キャンセル                                         | 変更                                                                                                    |                                    |
|----|-----------------------------------------------|----------------------------------------------------------------------------------------------------|------------------------------------|
| άθ | <ul><li>● キャンセル</li><li>● 無断キャンセル</li></ul>   | <ul> <li>         ・キャンセル         <ul> <li>             無断キャンセル             </li> <li>             キャンセル扱いしない         </li> </ul> </li> </ul> | 無断キャンセル連携時の日時未決定予約 ①<br>作成する 作成しない |
| 戶前 | <ul> <li>キャンセル</li> <li>キャンセル扱いしない</li> </ul> | <ul> <li>キャンセル</li> <li>キャンセル扱いしない</li> </ul>                                                                                                |                                    |

## キャンセルの登録方法

1. 指定した予約をキャンセルする (キャンセル後の予約日時が決まっていない場合)

### 手順①

キャンセルしたい予約を選択し、編集 モードから<sup>3分キャンセル</sup>を選択します。

| רא <i>ב</i> ייל                                | ブン港                    | 胴予約           | 9 -                 | 「覧▼           | 週            | 1   | ≣,            |                     |                |      |                                                 |               | Ø                   | \$ <b>[</b>    | 7   | •        | ٥,          | 1                           | モリタ      | <b>当科医</b> | 员Dr.mo                  | rita 🍵 | ⊟                |                          | . I 💌        |
|------------------------------------------------|------------------------|---------------|---------------------|---------------|--------------|-----|---------------|---------------------|----------------|------|-------------------------------------------------|---------------|---------------------|----------------|-----|----------|-------------|-----------------------------|----------|------------|-------------------------|--------|------------------|--------------------------|--------------|
| 740                                            | 97                     | 2             | よく使う                |               | ×            | Φ   | 4             | ` I                 | 文字なし           | , (¢ |                                                 | 今日            | -                   |                | Ð   |          |             |                             | <b>«</b> | <          | • ;                     | >      |                  |                          |              |
| <ul> <li>&lt; #10</li> <li>&lt; #10</li> </ul> | 限が入け<br>チェア<br>1       | 1<br>7±7<br>2 | 1/01 (パ<br>チェア<br>3 | )<br>チェア<br>4 | <i>বা</i> শহ | ≠±7 | 1<br>チェア<br>2 | 1/02 ()<br>チェア<br>3 | た)<br>チェア<br>4 | オペ포  | $\mathcal{F}_{\underline{\tau}}\mathcal{V}_{1}$ | 1<br>チェア<br>2 | 1/03 (f<br>チェア<br>3 | 1)<br>チェア<br>4 | オペ훈 | チェア<br>1 | 1<br>7<br>2 | <b>1/04 (</b> )<br>チェア<br>3 | >        | 80<br>000  | · 思考                    | ام     | クリア              | 2012                     | 312          |
| ~ <sup>30</sup>                                |                        |               |                     |               |              |     |               |                     |                |      |                                                 |               |                     |                |     |          |             |                             | ^:30     |            | 線中 🗒                    |        |                  | ~                        | Â            |
| 14:00                                          |                        |               |                     |               |              |     |               |                     |                |      |                                                 |               |                     |                |     |          |             |                             | 14:00    | 2 -<br>2 - | UII 役付<br>Dr.森田<br>7ンセル | 汚・速料   | 2 ■D<br>予約丰·     | H 鈴木<br>マンセル             |              |
| :30                                            | 00000<br>1<br>森田<br>太郎 |               |                     |               |              |     |               |                     |                |      |                                                 |               |                     |                |     |          |             |                             | :30      |            | 2023/11<br><b>森田 太良</b> | /01 💌  | (水) 14<br>エチエア 1 | :15 ~ <b>1</b>           | 4:45<br>通家 🔹 |
| 15:00                                          |                        |               |                     |               |              |     |               |                     |                |      |                                                 |               |                     |                |     |          |             |                             | 15:00    | 0          | 日時#<br>*                | KRAE   | 時間<br>30         | 指定なし<br>分 <mark> </mark> | Q<br>時条件     |
| :30                                            |                        |               |                     |               |              |     |               |                     |                |      |                                                 |               |                     |                |     |          |             |                             | :30      | 2<br>2     | 森田 太郎<br>チェア1           | • •    | •                |                          |              |
| ~                                              |                        |               |                     |               |              |     |               |                     |                |      |                                                 |               |                     |                |     |          |             |                             | ~        | _ (        |                         |        |                  |                          | - i -        |

### 手順2

変更区分・キャンセルポイント・キャ ンセル理由を選択し キャンセル完了を選択 すると完了です。 ※キャンセル完了した予約は日時未決定に なります。

| トッフ    | 、> 週間予約 🔤                         |                                                              | S 2                                                                 | 🔄 🔍 📄 モリタ歯科医院                                                                                                 | Dr.morita 🍵 | Ë 🗉 🔍 🖂                 |
|--------|-----------------------------------|--------------------------------------------------------------|---------------------------------------------------------------------|----------------------------------------------------------------------------------------------------|-------------|-------------------------|
|        | タスク よく使う                          | 大中小文字なし                                                      | # #                                                                 | « < t                                                                                                    | • > » ×     | <del>7</del> + 0        |
| < 1110 | (表が込む)<br>11/01 (水<br>チェア チェア チェア | キャンセル登録                                                      |                                                                     | キャンセル完了 予約                                                                                                    | 変更へ         |                         |
| >8     | 1 2 3                             | <ul> <li>変更区分</li> <li>● キャンセル</li> <li>● 無新キャンセル</li> </ul> | キャンセル加算ポイント<br>2 P                                                  |                                                                                                    | 7           | U7 Milk 3217            |
| 14:00  |                                   | キャン2015年日                                                    | ● 歴 体調不良のため                                                         | ○ 悪仕事のため                                                                                                    |             | 2 = DH 鈴木<br>F約ボット/7月。  |
| -20    | 00000                             | ●         動 私用のため           ●         服 家族の私用のため             |                                                                     | <ul> <li> </li> <li> </li> <li> </li> <li> </li> <li> </li> <li> </li> <li> </li> <li> </li> <li> </li> </ul> | *           | () 14:15 ~ <b>14:45</b> |
|        | 泉田太郎                              | () (風) 理由不明(風話連絡落応答なし)                                       | □ ■ 理由不明(メール連絡済返信…                                                  | <ul> <li>() 課 その他</li> </ul>                                                                                  | . 8         | エア1 通常・                 |
| 15:00  | _                                 | <ul> <li></li></ul>                                          | <ul> <li>              ・ 休診のため             ・ 休診のため      </li> </ul> | <ul> <li>         スタッフの急用・休診のため         スタッフの急用・休診のため         スタッフの急用・休診のため      </li> </ul>                  |             | 時間指定なし Q                |
| :30    |                                   | 理由詳細                                                         |                                                                     |                                                                                                    |             | 2                       |
| ~      |                                   |                                                              |                                                                     | · · ·                                                                                                    |             |                         |

## キャンセルの登録方法

2. 指定した予約をキャンセルして予約日時を変更する場合

### 手順①

キャンセルしたい予約を選択し、編集 モードから<sup>3%キャンセル</sup>を選択します。

| トッス                 | ブ <b>&gt;</b> 判         | 明日予約     | a -                 | 「覧▼           | 週             | 1        | I,            |                     |                |       |          |          | Ø                   | \$t 🖡         | 7           | •                       | Ē,            | 1                  | モリタ   | 歯科医院              | Dr.mor                  | ita 谊     | ⊟              |                          | I,                   | • |
|---------------------|-------------------------|----------|---------------------|---------------|---------------|----------|---------------|---------------------|----------------|-------|----------|----------|---------------------|---------------|-------------|-------------------------|---------------|--------------------|-------|-------------------|-------------------------|-----------|----------------|--------------------------|----------------------|---|
| 749                 | タス                      | .0       | よく使う                |               | ×             | ф.       | 4             |                     | 文字なし           | / @   |          | 今日       | -                   | (j);          | Ð           |                         |               |                    | ~     | < (               | • >                     | »         |                | +                        |                      | 3 |
| <pre>&lt; #10</pre> | ほか込む<br>チェア<br>1        | チェア<br>2 | 1/01 ()<br>チェア<br>3 | )<br>チェア<br>4 | <i>র</i> শন্থ | チェア<br>1 | 1<br>チェア<br>2 | 1/02 ()<br>チェア<br>3 | た)<br>チェア<br>4 | গশন্থ | チェア<br>1 | 1<br>₹±7 | 1/03 (1<br>チェア<br>3 | )<br>チェア<br>4 | <b>가</b> 시포 | $\neq \pm \overline{r}$ | 1<br>チェア<br>2 | 1/04 (<br>チェア<br>3 | >     | 2000              | 悲者<br>01                |           | /11/17         | 20190                    | 2542                 |   |
| ×30                 |                         |          |                     |               |               |          |               |                     |                |       |          |          |                     |               |             |                         |               |                    | ^:30  | (0000<br>(2000)   |                         | _ ≪_<br>▲ |                | •                        | 34.54                | ^ |
| 14:00               |                         |          |                     |               |               |          |               |                     |                |       |          |          |                     |               |             |                         |               |                    | 14:00 | 2 = ε<br>#ν       | n 皮(m)<br>Dr.森田<br>ンセル待 | ち・連絡      | 2 mr<br>予約丰    | 2月前本<br>ヤンセル             |                      |   |
| :30                 | 000000<br>1<br>森田<br>太郎 |          |                     |               |               |          |               |                     |                |       |          |          |                     |               |             |                         |               |                    | :30   | ■ 2<br><u>2</u> 森 | 023/11/<br>田 太郎         | 01 💌<br>} | (水) 14<br>チェア: | 1:15 ~                   | 14:45<br>通常 ,        |   |
| 15:00               |                         |          |                     |               |               |          |               |                     |                |       |          |          |                     |               |             |                         |               |                    | 15:00 | 0                 | 日時未                     | RE        | B時間<br>30      | 指定なし<br>分 <mark> </mark> | Q<br><sup>跟助条件</sup> |   |
| :30                 |                         |          |                     |               |               |          |               |                     |                |       |          |          |                     |               |             |                         |               |                    | :30   | ۵<br>۲<br>۲       | 細 太郎<br>                | *         | <b>3</b> 2     |                          |                      |   |
| ~                   |                         |          |                     |               |               |          |               |                     |                |       |          |          |                     |               |             |                         |               |                    | ~     |                   |                         |           |                |                          | 63                   | ¥ |

#### 手順2

変更区分・キャンセルポイント・キャ ンセル理由を選択し、<sup>予約変更へ</sup>を選択 します。

| トッフ   | プ > 週間予約 📃                      |                     | S 20                                     | 🔄 🔍 📄 モリタ歯科医院                                                            | Dr.morita 🍵                        | - I I, V                       |
|-------|---------------------------------|---------------------|------------------------------------------|--------------------------------------------------------------------------|------------------------------------|--------------------------------|
|       | タスク よく使う                        | 大中小文字なし             | , () () () () () () () () () () () () () | « < t                                                                    | <b>a &gt;</b> >> <mark>&gt;</mark> | <b>T</b> + 0                   |
| < me  | ほみ込む<br>11/01 (水<br>チェア チェア チェア | キャンセル登録             |                                          | キャンセル完了 予約                                                               | 変更へ                                |                                |
| >8    |                                 | 変更区分                | キャンセル加算ポイント<br>2 P                       |                                                                          |                                    | 7U7 NIR 212                    |
| 14:00 |                                 | キャンクル福田             | <ul> <li>● 体調不良のため</li> </ul>            | ○悪仕事のため                                                                  |                                    | 2 = DH 鈴木<br>予約キャンヤル           |
| 30    | 00000                           |                     |                                          | <ul> <li>         ・ 参 家族の体調不良のため         ・         ・         ・</li></ul> |                                    | <b>水)</b> 14:15 ~ <b>14:45</b> |
|       | 原田<br>太郎                        |                     | ) 🗌 邇 理由不明(メール連絡済返信…                     | <ul> <li>() 愚 その他</li> </ul>                                             | ].                                 | Fエア1 道米 •                      |
| 15:00 |                                 | ○ 図 診療所体診のため        | ○ 国院長の急用・休診のため                           | ○ 図スタッフの急用・休診のため                                                         |                                    | 時間指定なし<br>Q                    |
|       |                                 | <ul> <li></li></ul> | ○ 図 補綴物仕上り遅延のため                          | <ul> <li>その他</li> </ul>                                                  |                                    | 30 分                           |
| :30   |                                 | 理由詳細                |                                          |                                                                          | 1                                  | <b>9</b> •                     |
| ~     |                                 |                     |                                          | · · · ·                                                                  | Ĵ                                  |                                |

#### 手順3

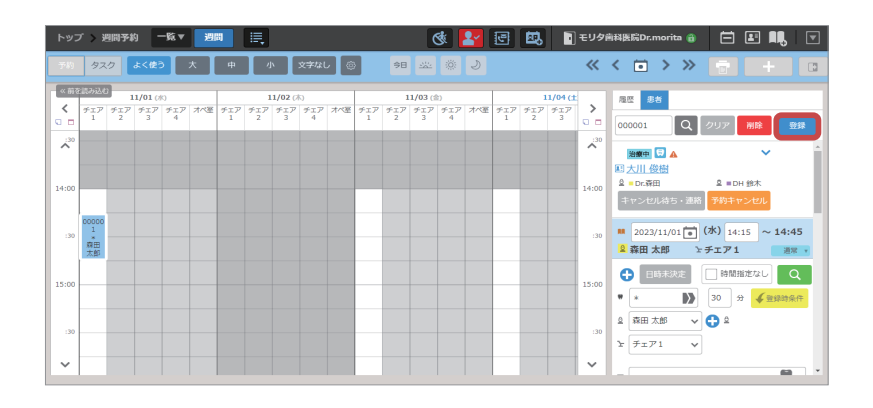

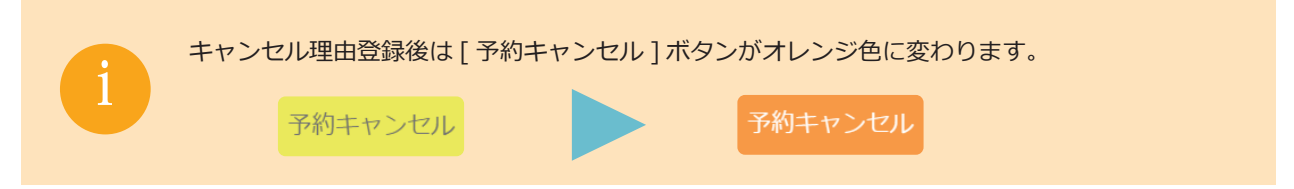

#### 1. キャンセル登録機能の拡張

# キャンセル登録画面の項目について

#### 『キャンセル登録』画面の項目説明

| 3                  | 4 5                                      |     | 6 1             | 2          |
|--------------------|------------------------------------------|-----|-----------------|------------|
| キャンセル登録            |                                          |     | キャンセル完了 予約      | 変更へ        |
| 変更区分<br>② キャンセル    | キャンセル加算ポイント<br>2 P                       |     |                 |            |
| キャンセル理由            | •                                        |     |                 |            |
| ○ 思理由不明            | 🔵 患 体調不良のため                              | 0   | 患 仕事のため         |            |
| ○ 思 私用のため          | ○ 思 急用のため                                | 0   | 患 家族の体調不良のため    | Ĩ          |
| ○ 思 家族の私用のため       | <td>0</td> <td>患 忘れていたため</td> <td>Ĩ</td> | 0   | 患 忘れていたため       | Ĩ          |
| - 思理由不明(電話連絡済応答なし) | ル連絡済返信…                                  | 0   | 患その他            | <b>]</b> - |
|                    |                                          | · · |                 |            |
| ○ 医 診療所休診のため       | 🔘 🗵 院長の急用・休診のため                          |     | 🗷 スタッフの急用・休診のため |            |
| 🔘 医 予約重複のため        | 🚫 医 補綴物仕上り遅延のため                          | 0   | ▼ その他           | <b>_</b>   |
| 理由詳細               |                                          |     | •               |            |
| -ILHBT914          |                                          |     |                 | 1          |
|                    |                                          |     |                 | J          |

| No. | 項目名         | 説明                                                                                                    |
|-----|-------------|----------------------------------------------------------------------------------------------------|
| 1   | キャンセル完了ボタン  | ボタンを選択すると、予約のキャンセル登録が完了します。                                                                            |
| 2   | 予約変更へボタン    | ボタンを選択すると、キャンセル登録中の予約を日時変更することができます。                                                                   |
| 3   | 変更区分        | キャンセルか無断キャンセルかを選択します。初期値は『診療所情報管理』画面の設定に従って表示します。(P.9 参照 )                                             |
| 4   | キャンセル加算ポイント | 『診療所情報管理』画面のキャンセルボイントで設定されたポイント数を表示します。<br>ボイント数は変更をして登録することもできます。<br>ボイント数は登録時に患者ごとのキャンセルボイントに加算されます。 |
| 5   | キャンセル理由     | キャンセル理由を選択します。患者都合と医院都合に分かれています。<br>※表示されるキャンセル理由は追加や変更が可能です (P.7-8 参照 )                               |
| 6   | 理由詳細        | キャンセル理由に [その他]を選択した際に必ず入力します。 [その他]以外のキャンセル理由を選択した際の入力は任意です。                                           |

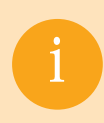

Genifix Mobileの『キャンセル登録』画面も同様に変更しました。

## 患者サイトでのキャンセル理由の登録方法

患者サイトから予約をキャンセルする際に、キャンセル理由の選択が必要になりました。

#### 手順①

患者サイトでキャンセルをしたい予約 を選択します。

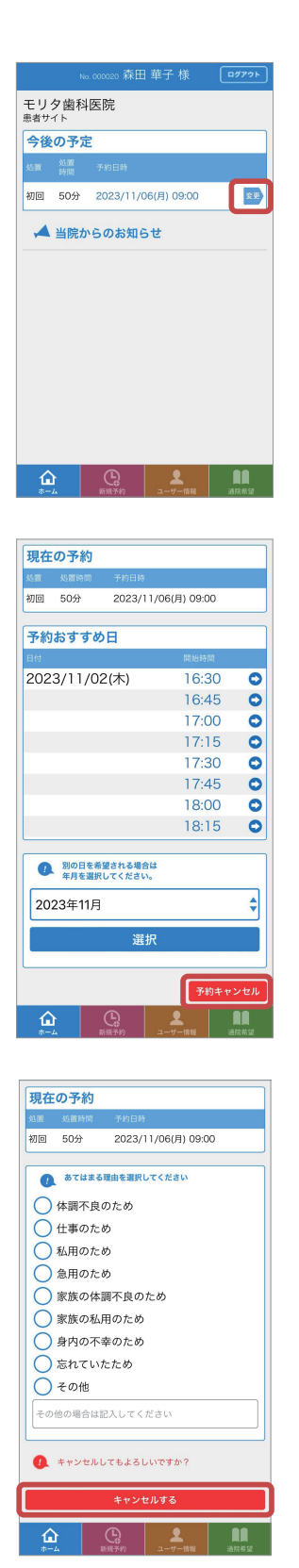

手順2

日程の変更画面に遷移するので、

### 手順3

キャンセル理由を選択し、キャンセル理 を選択します。 キャンセル理由が登録され、予約の キャンセルが完了します。

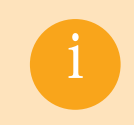

患者サイトに表示させるキャンセル理由は、マスタ管理 > 『キャンセル理由』画面にて 設定することができます。設定方法については、P.7-8 をご参照ください。

1. キャンセル登録機能の拡張

## キャンセル理由マスタ画面の追加項目について

#### 『キャンセル理由』画面の追加項目説明

|                   |                           | 2                           | 3              |
|-------------------|---------------------------|-----------------------------|----------------|
| トップ > マスタ管        | 理 > キャンセル理由               | ・<br>モリタ歯科医院Dr.morita       | • 🗃 🖃 🖣 🕁 💌    |
| キャンセル理由コード あいまい検索 | キャンセル理由 キャンセル種別<br>あいまい検索 |                             |                |
|                   | Q 257                     |                             |                |
| キャンセル理由一覧         | 18件 1 前へ   次へ 表示件数: 20 🗸  |                             | 土 マスタ全件印刷 +    |
| キャンセル理由コード        | キャンセル理由名                  | <ul> <li>キャンセル種別</li> </ul> | 表示順 ・ 患者向け表示 ・ |
| S-PO0             | 理由不明                      | 患者都合                        |                |
| S-P01             | 体調不良のため                   | 患者都合                        | 0              |
| S-P02             | 仕事のため                     | 患者都合                        | 0              |
| S-P03             | 私用のため                     | 患者都合                        | 0              |
| S-P04             | 急用のため                     | 患者都合                        | 0              |
| S-P05             | 家族の体調不良のため                | 患者都合                        | 0              |
| S-P06             | 家族の私用のため                  | 患者都合                        | 0              |
| S-P07             | 身内の不幸のため                  | 患者都合                        | 0              |
| S-P08             | 忘れていたため                   | 患者都合                        | 0              |
| S-P09             | 理由不明(電話連絡済応答なし)           | 患者都合                        |                |
| S-P10             | 理由不明(メール連絡済返信なし)          | 患者都合                        |                |

| No. | 項目名        | 説明                             |
|-----|------------|--------------------------------|
| 1   | キャンセル理由コード | キャンセル理由のコードを確認できます。            |
| 2   | キャンセル種別    | キャンセル理由が患者都合か医院都合かの設定を確認できます。  |
| 3   | 患者向け表示     | キャンセル理由を患者サイトに表示するかの設定を確認できます。 |

以下の既定マスタを追加しました。 (患者理由) (医院理由) S-P00: 理由不明 S-C01: 診療所 S-P01: 体調不良のため S-C02: 院長の S-P02: 仕事のため S-C03: スタッ S-P03: 私用のため S-C03: スタッ S-P03: 私用のため S-C04: 予約重 S-P04: 急用のため S-C05: 補綴物 S-P05: 家族の体調不良のため S-ETC: その他 S-P06: 家族の私用のため S-ETC: その他 S-P08: 忘れていたため S-P09: 理由不明 (電話連絡済応答なし) S-P10: 理由不明 (メール連絡済返信なし) S-ETC: その他

S-C01: 診療所休診のため
 S-C02: 院長の急用・休診のため
 S-C03: スタッフの急用・休診のため
 S-C04: 予約重複のため
 S-C05: 補綴物仕上がり遅延のため
 S-ETC: その他

1. キャンセル登録機能の拡張

## キャンセル理由マスタ画面の設定項目について

『キャンセル理由詳細』画面の項目説明

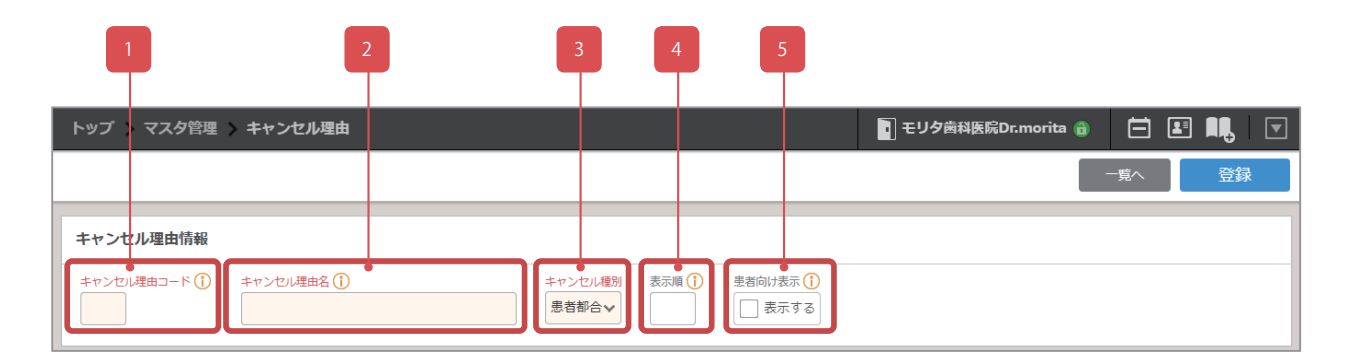

| No. | 項目名        | 説明                                                  |
|-----|------------|-----------------------------------------------------|
| 1   | キャンセル理由コード | キャンセル理由コードを設定します。2桁で数字、アルファベット(大文字 / 小文字 ) が使用できます。 |
| 2   | キャンセル理由名   | キャンセル理由名を設定します。                                     |
| 3   | キャンセル種別    | キャンセル種別を設定します。                                      |
| 4   | 表示順        | 表示順を設定します。                                          |
| 5   | 患者向け表示     | 患者サイトで表示するか設定します。                                   |

1

既定のキャンセル理由は、表示順と患者向け表示のみ設定が変更できます。

## キャンセル登録に関する追加設定について

『診療所情報管理』画面にキャンセル登録時に参照する設定を追加しました。

#### キャンセル扱い設定の項目説明

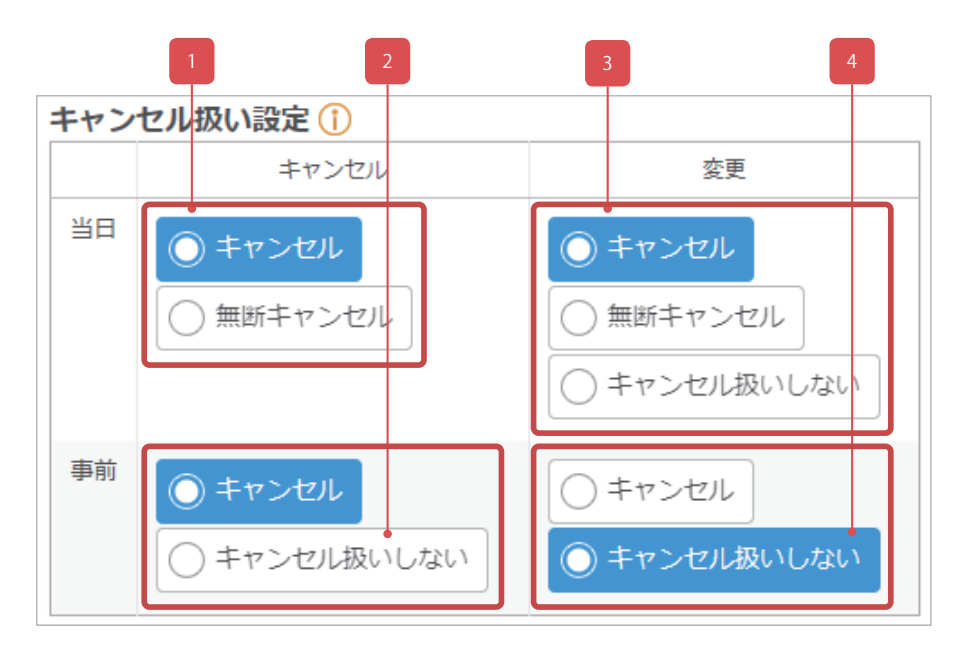

| No. | 項目名     | 説明                                                                                                    |
|-----|---------|----------------------------------------------------------------------------------------------------|
| 1   | 当日キャンセル | キャンセル:予約を当日キャンセルした場合、変更区分はキャンセルに設定されます。<br>無断キャンセル:予約を当日キャンセルした場合、変更区分は無断キャンセルに設定されます。<br>※初期値:キャンセル                                                                        |
| 2   | 事前キャンセル | キャンセル:予約を事前キャンセルした場合、変更区分はキャンセルに設定されます。<br>キャンセル扱いしない:予約を事前キャンセルした場合、変更区分は通常変更に設定されます。<br>※初期値:キャンセル<br>※キャンセル登録画面からのキャンセルは、この設定に関わらず、キャンセル・無断キャンセルの変更区分を自由に登録できます。         |
| 3   | 当日変更    | キャンセル:予約日を当日変更した場合、変更区分はキャンセルに設定されます。<br>無断キャンセル:予約日を当日変更した場合、変更区分は無断キャンセルに設定されます。<br>キャンセル扱いしない:予約日を当日変更した場合、変更区分は通常変更に設定されます。<br>※当日変更には、当日の時間のみの変更は含まれません。<br>※初期値:キャンセル |
| 4   | 事前変更    | キャンセル:予約日を事前変更した場合、変更区分はキャンセルに設定されます。<br>キャンセル扱いしない:予約日を事前変更した場合、変更区分は通常変更に設定されます。<br>※初期値:キャンセル扱いしない                                                                       |

i

設定と動作の関係についての詳細内容については、「(参考)キャンセル・変更操作と変更区分一覧」 (P.11)をご参照ください。

# キャンセル登録に関する追加設定について

### 無断キャンセル情報連携時の扱いの項目説明

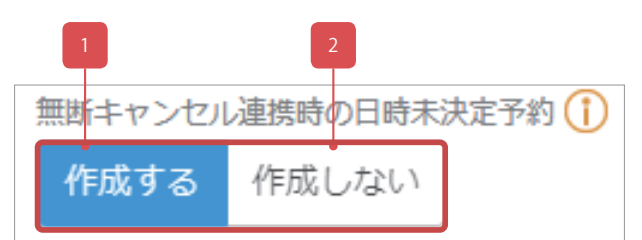

| No. | 項目名   | 説明                                                                 |  |  |  |  |
|-----|-------|--------------------------------------------------------------------|--|--|--|--|
| 1   | 作成する  | DOC-5 から無断キャンセルの情報を受けとった際に、無断キャンセルされた予約内容をコピーし、<br>日時未決定の予約を作成します。 |  |  |  |  |
| 2   | 作成しない | DOC-5 から無断キャンセルの情報を受けとった際に、日時未決定の予約を作成しません。                        |  |  |  |  |

(参考)キャンセル・変更操作と変更区分一覧

#### 各システムの操作や設定と変更区分やキャンセル理由等の関係を一覧にまとめました。

#### 【キャンセル・変更操作と変更区分一覧】

変更キャンセルチェックリストへの表示条件:診療所情報管理画面の「キャンセル扱い設定」の設定値と表示結果

| 【診療所サイトでの操作】 2023年11月15日現在      |                      |            |     |            |         |                          |  |
|---------------------------------|----------------------|------------|-----|------------|---------|--------------------------|--|
| 操作                              | 診療所情報管理<br>キャンセル扱い設定 | 設定値        | 初期値 | セットされる変更区分 | キャンセル理由 | 変更キャンセル<br>チェックリスト表<br>示 |  |
| [予約キャンセル]ボタンからキャンセル・日時変更        | -                    | -          |     | 画面で指定した区分  | 画面で選択   | 0                        |  |
| [予約キャンセル]ボタンを押さずに当日予約を日時変更      | 当日>変更                | キャンセル      | *   | キャンセル      | 理由不明    | 0                        |  |
|                                 |                      | 無断キャンセル    |     | 無断キャンセル    | 理由不明    | 0                        |  |
|                                 |                      | キャンセル扱いしない |     | 通常変更       | -       | ×                        |  |
| [予約キャンセル]ボタンを押さずに未来日予約を日時変更(※1) | 事前>変更                | キャンセル      |     | キャンセル      | 理由不明    | 0                        |  |
|                                 |                      | キャンセル扱いしない | *   | 通常変更       | -       | ×                        |  |
| 当日予約をドラッグ&ドロップ(※2)で別日へ変更(※1)    | 当日>変更                | キャンセル      | *   | キャンセル      | 理由不明    | 0                        |  |
|                                 |                      | 無断キャンセル    |     | 無断キャンセル    | 理由不明    | 0                        |  |
|                                 |                      | キャンセル扱いしない |     | 通常変更       | -       | ×                        |  |
| 未来日予約をドラッグ&ドロップ(※2)で別日へ変更(※1)   | 事前>変更                | キャンセル      |     | キャンセル      | 理由不明    | 0                        |  |
|                                 |                      | キャンセル扱いしない | *   | 通常変更       | -       | ×                        |  |

※1)同日別時間への変更は「通常変更」※2)時間欄クリックでの予約変更も同様

#### 【患者サイトでの操作】

| 操作              | 診療所情報管理<br>キャンセル扱い設定 | 設定値        | 初期値 | セットされる変更区分 | キャンセル理由 | 変更キャンセル<br>チェックリスト表<br>示 |
|-----------------|----------------------|------------|-----|------------|---------|--------------------------|
| 当日予約をキャンセル      | 当日> キャンセル            | キャンセル      | *   | キャンセル      | 画面で選択   | 0                        |
|                 |                      | 無断キャンセル    |     | 無断キャンセル    | 画面で選択   | 0                        |
| 当日予約を別日へ変更(※1)  | 当日>変更                | キャンセル      | *   | キャンセル      | 画面で選択   | 0                        |
|                 |                      | 無断キャンセル    |     | 無断キャンセル    | 画面で選択   | 0                        |
|                 |                      | キャンセル扱いしない |     | 通常変更       | -       | ×                        |
| 未来日予約をキャンセル     | 事前>キャンセル             | キャンセル      | *   | キャンセル      | 画面で選択   | 0                        |
|                 |                      | キャンセル扱いしない |     | 通常変更       | -       | ×                        |
| 未来日予約を別日へ変更(※1) | 事前>変更                | キャンセル      |     | キャンセル      | 画面で選択   | 0                        |
|                 |                      | キャンセル扱いしない | *   | 通常変更       | -       | ×                        |

※1) 同日別時間への変更は「通常変更」

#### 【Genifix Mobileでの操作】

| 操作                    | 診療所情報管理<br>キャンセル扱い設定 | 設定値        | 初期値 | セットされる変更区分 | キャンセル理由 | 変更キャンセル<br>チェックリスト表<br>示 |
|-----------------------|----------------------|------------|-----|------------|---------|--------------------------|
| [この予約キャンセル]ボタンからキャンセル | -                    | -          |     | 画面で指定した区分  | 画面で選択   | 0                        |
| 当日予約を日時変更             | 当日>変更                | キャンセル      | *   | キャンセル      | 理由不明    | 0                        |
|                       |                      | 無断キャンセル    |     | 無断キャンセル    | 理由不明    | 0                        |
|                       |                      | キャンセル扱いしない |     | 通常変更       | -       | ×                        |
| 未来日予約を日時変更(※1)        | 事前>変更                | キャンセル      |     | キャンセル      | 理由不明    | 0                        |
|                       |                      | キャンセル扱いしない | *   | 通常変更       | _       | ×                        |

※1) 同日別時間への変更は「通常変更」

#### 【PROCYONでの操作】

| 操作                     | 診療所情報管理<br>キャンセル扱い設定 | 設定値     | 初期値 | セットされる変更区分 | キャンセル理由 | 変更キャンセル<br>チェックリスト表<br>示 |
|------------------------|----------------------|---------|-----|------------|---------|--------------------------|
| 来院情報画面からキャンセル          | 当日> キャンセル            | キャンセル   | *   | キャンセル      | 理由不明    | 0                        |
|                        |                      | 無断キャンセル |     | 無断キャンセル    | 理由不明    | 0                        |
| 無断キャンセル連携(前日診療日の無操作予約) | -                    | -       |     | 無断キャンセル    | 理由不明    | 0                        |